F81 Windows Driver Setup Manual

## -. Windows Driver Installation

1.1 Before installing the printer driver, please connect your printer to the computer and make sure the power switch is turned on, Double click the installation F8x Printer Setup Vx.xx.exe, Then, it will show as below picture:

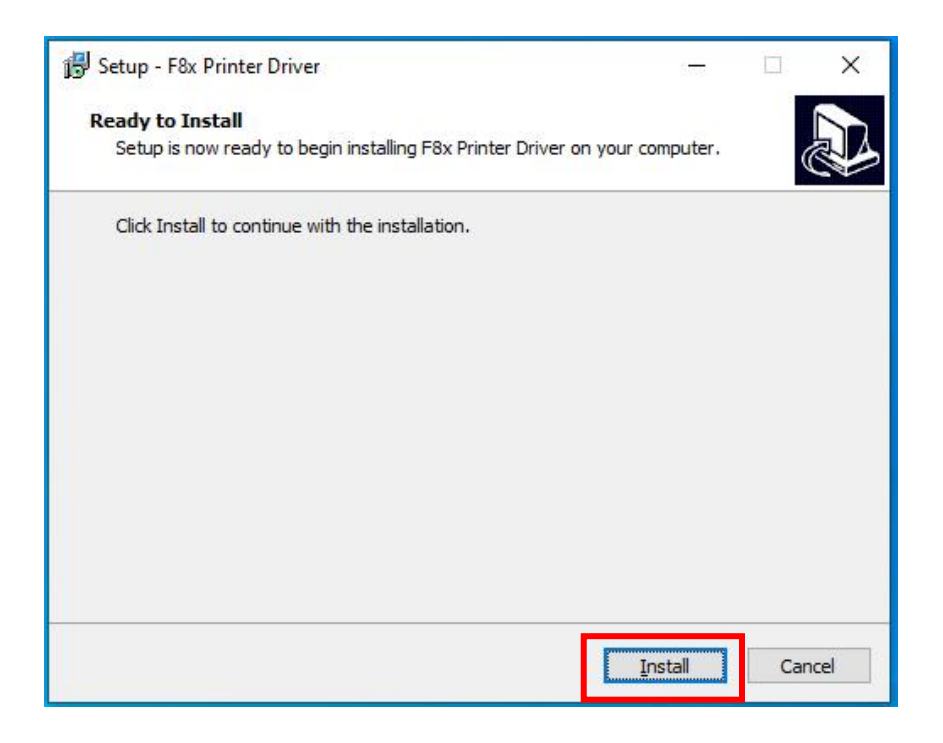

- 1.2 Then click "Install"
- 1.3 Click "Finish" to finish driver installation.

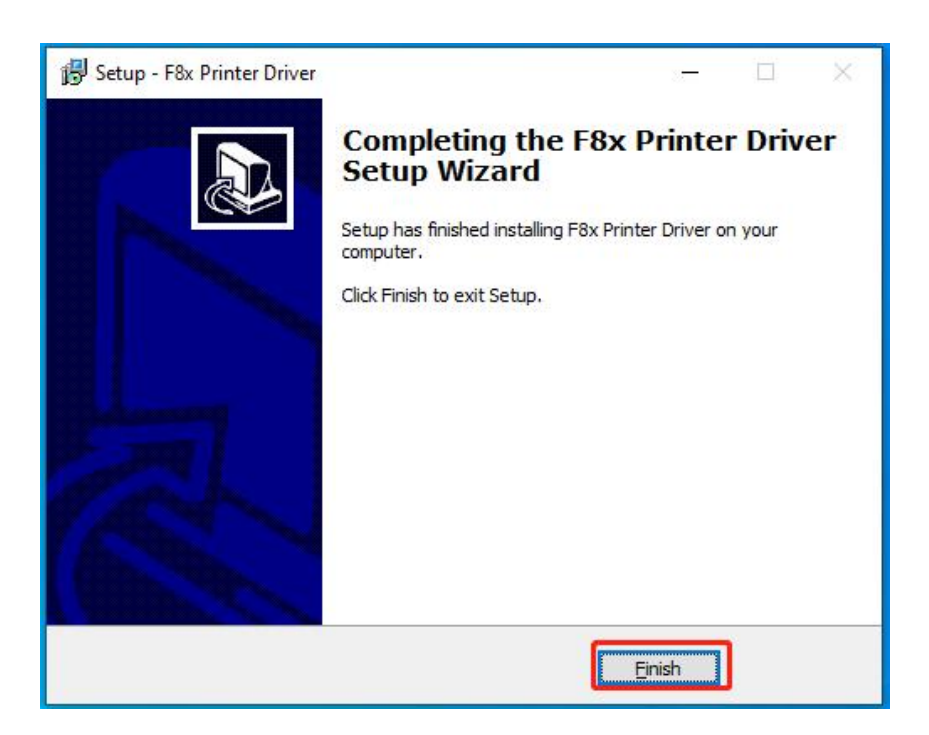

## 二、Printer Setup and Testing

2.1 Setup Printer Properties

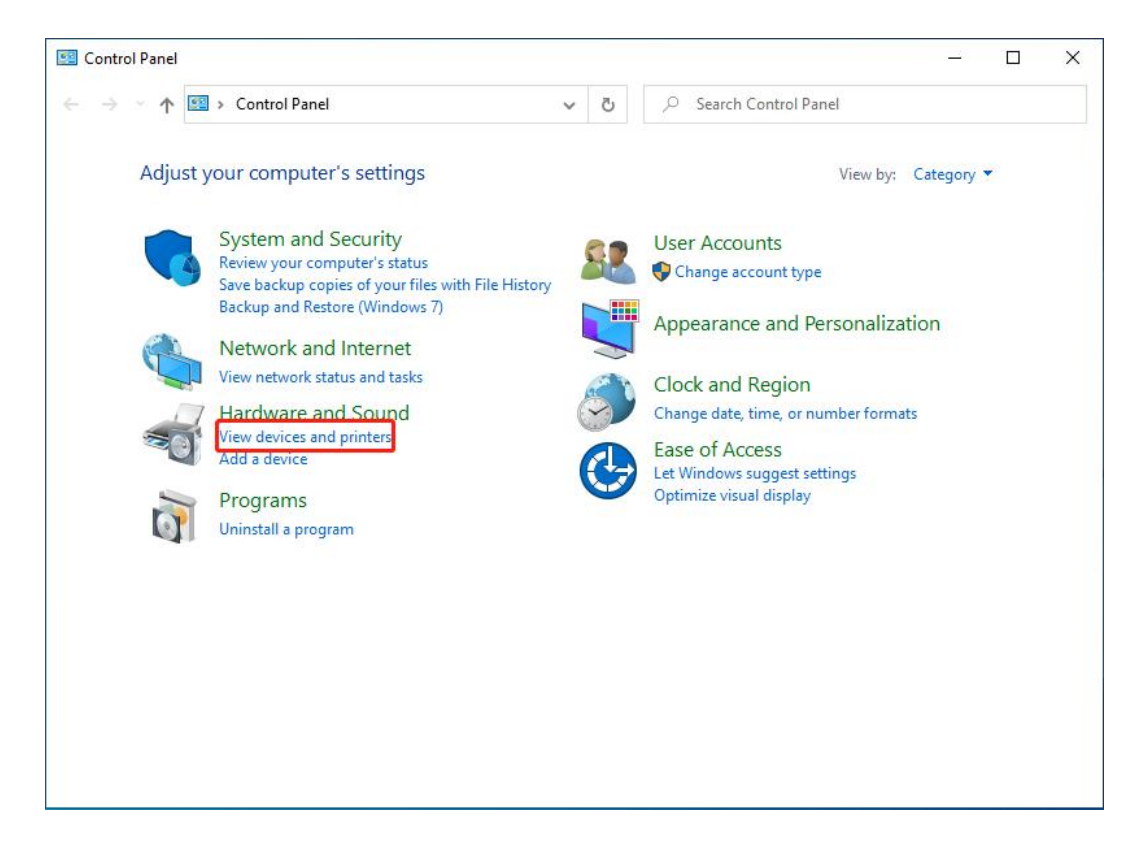

Right-Click "F81 Printer" and then click "Printer properties"

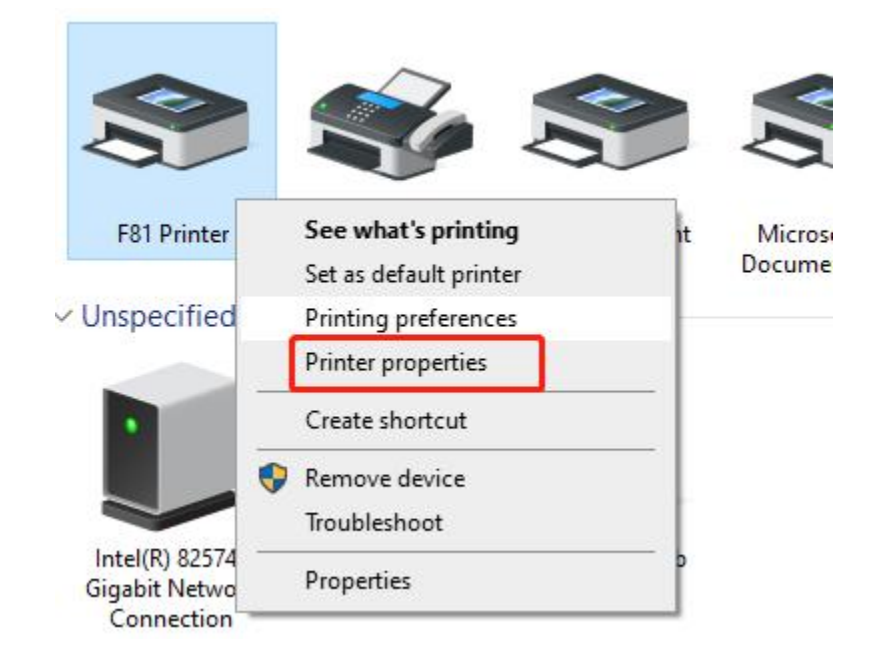

And then, it will show as below picture:

|                                   | initer i re                                    | pennes                    |                   |                             |          |                   |   |
|-----------------------------------|------------------------------------------------|---------------------------|-------------------|-----------------------------|----------|-------------------|---|
| General                           | Sharing                                        | Ports                     | Advanced          | Color Management            | Security | About             |   |
| 3                                 | [                                              | F81 Prir                  | nter              |                             |          |                   |   |
| <u>L</u> ocati                    | on:                                            |                           |                   |                             |          |                   |   |
| <u>C</u> omn                      | nent:                                          |                           |                   |                             |          |                   |   |
|                                   |                                                |                           |                   |                             |          |                   |   |
| M <u>o</u> del                    | :                                              | F81 Prin                  | ter               |                             |          |                   |   |
| reat                              | or: No                                         |                           |                   | Paper available             | e:       |                   |   |
| Col                               |                                                |                           |                   |                             |          |                   |   |
| Cole<br>Dou<br>Stap               | ible-sideo<br>ole: No<br>ed: Unkni             | l: Yes                    |                   | Custom<br>A4<br>A5<br>Ainch |          | 1                 | ` |
| Cole<br>Dou<br>Stap<br>Spe<br>Max | ible-sideo<br>ole: No<br>ed: Unkno<br>cimum re | l: Yes<br>own<br>solutior | 1: 203 dpi        | Custom<br>A4<br>A5<br>4inch |          |                   | ~ |
| Colu<br>Dou<br>Stap<br>Spe<br>Max | ible-sideo<br>ble: No<br>ed: Unkno<br>kimum re | l: Yes<br>own<br>solutior | n: 203 dpi<br>Pr: | Custom<br>A4<br>A5<br>4inch | Print    | <u>T</u> est Page |   |

Click "Print Test Page", the printer will print test page, which means the printer has been connected with computer successfully and the port configuration is correct. 2.2 Other Properties and Function Configuration

2.2.1 You could set the paper specification etc., please refer to the follows:

Select the printer properties, click on "Print preferred page", enter the page and print settings interface, as shown in the following figure.

| General                                    | Sharing                                                 | Ports                      | Advanced   | Color Management                                 | Security | About             |   |
|--------------------------------------------|---------------------------------------------------------|----------------------------|------------|--------------------------------------------------|----------|-------------------|---|
| 3                                          | [                                                       | F81 Prin                   | nter       |                                                  |          |                   |   |
| <u>L</u> ocati                             | on:                                                     |                            |            |                                                  |          |                   |   |
| <u>C</u> omn                               | nent:                                                   |                            |            |                                                  |          |                   |   |
| Madel                                      |                                                         | <b>F01</b> Deire           |            |                                                  |          |                   |   |
| Model                                      |                                                         | F81 Prin                   | ter        |                                                  |          |                   |   |
| F                                          | ures                                                    |                            |            | Paper availabl                                   | e:       |                   |   |
| - Feat                                     | or: No                                                  |                            |            |                                                  |          |                   |   |
| Feato<br>Colo<br>Dou<br>Stap               | or: No<br>Ible-sideo<br>Die: No                         | d: Yes                     |            | Custom<br>A4<br>A5                               | 578      | 1                 |   |
| Featu<br>Colu<br>Dou<br>Stap<br>Spe<br>Max | or: No<br>ible-side<br>ole: No<br>ed: Unkn<br>kimum re  | d: Yes<br>own<br>esolutior | n: 203 dpi | Custom<br>A4<br>A5<br>4inch                      |          |                   | ~ |
| Featu<br>Colu<br>Dou<br>Stap<br>Spe<br>Max | or: No<br>Ible-sider<br>ole: No<br>ed: Unkn<br>kimum re | d: Yes<br>own<br>esolutior | n: 203 dpi | Custom<br>A4<br>A5<br>4inch<br><u>e</u> ferences | Print    | <u>T</u> est Page | ~ |

2.2.2 Click the Paper Name drop-down box to select the paper size to use.

| aprt | Halftone    | About                                 |                    |  |  |  |
|------|-------------|---------------------------------------|--------------------|--|--|--|
| Pap  | er          |                                       |                    |  |  |  |
| Pa   | per Name:   | Custom(208.0mm * 297.0mm) ~           |                    |  |  |  |
| Off  | set         | Custom(208.0mm *<br>A4<br>A5<br>4inch | 297.0mm)           |  |  |  |
| Н    | orizon: 0.0 | mm                                    | Vertical: 0.0 🛉 mm |  |  |  |
| Pre  | view        | Rotate                                | Effect             |  |  |  |
| ۱Þ   | (MRT        | ↑ ● 0                                 | Mirror             |  |  |  |
|      |             | <b>○ 90</b>                           | Inverse            |  |  |  |
|      |             | O 180                                 |                    |  |  |  |
| ļĻ   | (2)         | 0 270                                 |                    |  |  |  |
|      |             |                                       | Advanced           |  |  |  |
|      |             |                                       |                    |  |  |  |
|      |             |                                       |                    |  |  |  |

2.2.3 Click "Halftone" to enter the custom haft tone setting

| Paper Name: Cu         | stom(208.0mm * 29 | 7.0mm) ~           |
|------------------------|-------------------|--------------------|
|                        |                   | Manage             |
| Offset<br>Horizon: 0.0 | nm N              | /ertical: 0.0 🛉 mm |
| Preview                | Rotate            | Effect             |
| XMRT 🗼                 |                   | Mirror             |
|                        | O 90              | Inverse            |
|                        | O 180             |                    |
|                        | ○ 270             |                    |
|                        |                   | Advanced           |

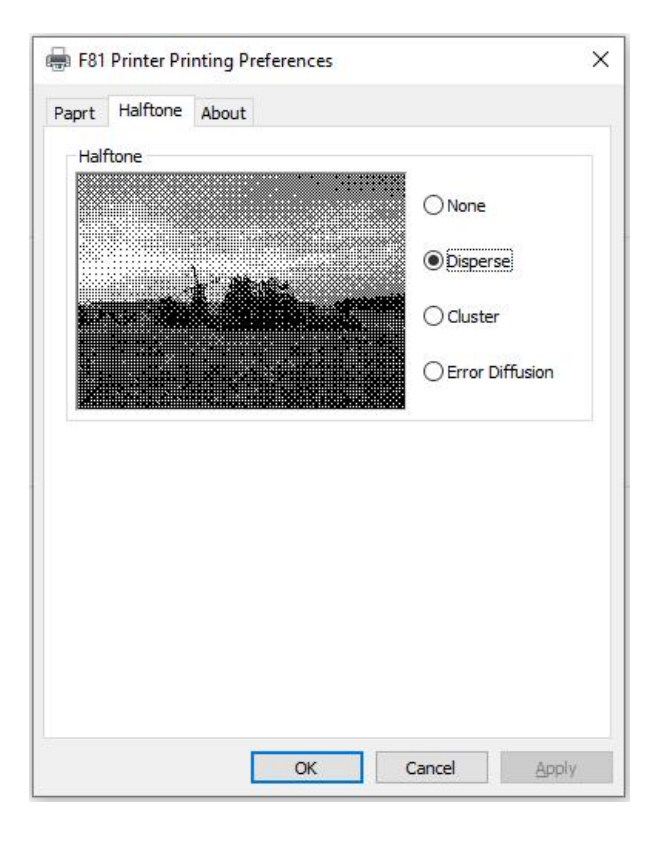

2.2.4 Click "Manage" to enter the custom paper interface.

| Paper                        |                |                    |
|------------------------------|----------------|--------------------|
| Design and the second second |                |                    |
| Paper Name: Custor           | n(208.0mm * 29 | 7.0mm) 🗸 🗸 🗸       |
|                              |                | Manage             |
|                              |                | Hundge             |
| Offset                       |                |                    |
| Horizon: 0.0                 | mm \           | /ertical: 0.0 🔺 mm |
|                              | mm             |                    |
| Preview                      | Rotate         | Effect             |
|                              |                | Minuar             |
|                              | 00             |                    |
|                              | 090            | Inverse            |
|                              | O 180          |                    |
|                              | 0 270          |                    |
|                              |                |                    |
|                              |                | Advanced           |
|                              |                |                    |

| Save |
|------|
|      |
|      |
|      |

2.2.5 Offset sets horizontal and vertical margins. Rotate to print in different directions.

|      | Hantone     | ADOUL            |                    |
|------|-------------|------------------|--------------------|
| Pap  | er          |                  |                    |
| Pa   | per Name:   | Custom(208.0mm * | * 297.0mm) 🗸 🗸     |
|      |             |                  | Manage             |
|      |             |                  |                    |
| Offs | set         |                  |                    |
| Ho   | orizon: 0.0 | ) 🌩 mm           | Vertical: 0.0 🚔 mm |
|      |             | D. h.h.          |                    |
| Prev | view        |                  | Effect             |
| D    | (MRT        | ▲ ●0             | Mirror             |
|      |             | ○ 90             | Inverse            |
|      |             | ◯ 180            |                    |
|      |             | 0 270            |                    |
| 1    | 73          |                  |                    |
|      |             |                  | Advanced           |
|      |             |                  |                    |
|      |             |                  |                    |

2.2.6 Click Advanced Settings to enter the Set Print Density 、 Set Print Speed and Set Media Tracking screen as shown in the following figure.

| Pre nantone A                               | bout                |                    |
|---------------------------------------------|---------------------|--------------------|
| Paper                                       |                     |                    |
| Paper Name: 0                               | Custom(208.0mm * 29 | 17.0mm) 🗸 🗸        |
|                                             |                     | Manage             |
| Offset                                      |                     |                    |
| Horizon: 0.0                                | in mm               | Vertical: 0.0 🛉 mm |
| Preview                                     | Rotate              | Effect             |
|                                             |                     | Mirror             |
| 1.547.07.07.07.00                           | O 90                | Inverse Inverse    |
|                                             | O 180               |                    |
| <u>                                    </u> | ○ 270               |                    |
|                                             |                     | Advanced           |
|                                             |                     | -                  |
|                                             |                     |                    |

| Print Density | Print Sp  | eed Media Trackin | g   |     |
|---------------|-----------|-------------------|-----|-----|
| - Set         | Print Der | nsity:            |     |     |
| D             | ensity:   | Moderate          | 1.2 |     |
|               |           |                   |     |     |
|               |           |                   |     |     |
|               |           |                   |     |     |
|               |           |                   |     |     |
|               |           |                   |     | 6 I |